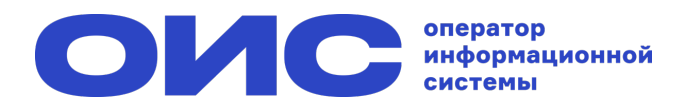

### Как голосовать на собрании собственников в ГИС ЖКХ?

# 1. Авторизуйтесь через учётную запись Госуслуг

#### 2. Чтобы проголосовать, нажмите на кнопку «Голосование по дому» на главной странице

| Кол-во проживающих: значение не<br>указано                                                         | подробнее о тарифах  |                                                        |                                                       |                                                                                                    |  |  |  |
|----------------------------------------------------------------------------------------------------|----------------------|--------------------------------------------------------|-------------------------------------------------------|----------------------------------------------------------------------------------------------------|--|--|--|
| Информация о праве собственности<br>Информация о доме<br>Управляющая организация<br>ООО "УК ЭСТЕТ" | Действия             |                                                        |                                                       |                                                                                                    |  |  |  |
| Необходимо до 26.02.2024 передать показания по элЭ (в АО "МОСЭНЕРГОСБЫТ")                          |                      |                                                        |                                                       |                                                                                                    |  |  |  |
| Необходимо до 25.02.2024 передать показания по ЭлЭ (в ООО "УК ЭСТЕТ")                              |                      |                                                        | 380                                                   | and the second second s |  |  |  |
| 2566.8 р. к оплате до 10.02.2024 (ЛС:<br>1133606233, ООО "УК ЭСТЕТ")                               | Оплатить ЖКУ 2       | <u>Оплатить ЖКУ по любому</u><br><u>лицевому счету</u> | <u>Судебная задолженность</u><br><u>по оплате ЖКУ</u> | <u>Передать показания</u><br>приборов учета (2)                                                                                                    |  |  |  |
| 273.13 р. к оплате до 10.02.2024 (ЛС:<br>5368930989, АО "МОСЭНЕРГОСБЫТ")                           |                      |                                                        |                                                       |                                                                                                    |  |  |  |
|                                                                                                    |                      |                                                        | 2                                                     |                                                                                                    |  |  |  |
|                                                                                                    | <u>Приборы учета</u> | <u>Голосование</u><br>по до <u>му</u>                  | <u>Направить обращение</u><br><u>или жалобу</u>       | <u>Голосовать по</u><br><u>благоустройству</u>                                                                                                    |  |  |  |

# 3. На вкладке «Голосования» нажмите на кнопку «Найти»

| Субъект РФ      | Московская область                         | $\times \blacksquare$ | Населенный пункт |                                | ~                     |
|-----------------|--------------------------------------------|-----------------------|------------------|--------------------------------|-----------------------|
| Район           | Выберите район                             | v                     | Улица            | ул. Радужная                   | $\times \blacksquare$ |
| Город           | г. Видное                                  | $\times \blacksquare$ | Номер здания     | 4 Строение 1                   | $\times \bullet$      |
|                 |                                            |                       |                  | Отобразить неактуальные адреса |                       |
| Вопрос          | Введите ключевые слова из вопроса повестки |                       |                  |                                |                       |
| Номер сообщения | Введите номер сообщения                    |                       | Дата начала      | дд.мм.ггтт - дд.мм.гттт 💼      |                       |
| Решение         | Выберите одно или несколько значений       |                       | Дата окончания   | дд.мм.гттт - дд.мм.гттт        |                       |
| Тип собрания    | Выберите тип собрания                      | ٣                     | Статусы          | Голосование идет ×             | v                     |
| Свернуть поиск  |                                            |                       |                  |                                | Найти                 |

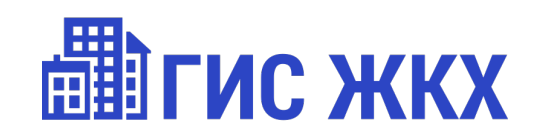

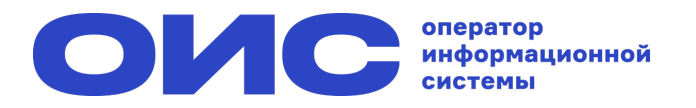

### Как голосовать на собрании собственников в ГИС ЖКХ?

#### 4. Нажмите на кнопку «Проголосовать»

## 6. Подтвердите решение, нажав кнопку «Проголосовать»

| Pe | Результаты поиска                                               |   |                           |                    |                  |                         |                           |               |  |  |
|----|-----------------------------------------------------------------|---|---------------------------|--------------------|------------------|-------------------------|---------------------------|---------------|--|--|
|    | Вопрос повестки                                                 |   | Тип собрания              | Номер<br>сообщения | Статус           | Дата и время<br>начала  | Дата и время<br>окончания | тешение       |  |  |
|    | Выбор администратора собрания в лице<br>управляющей организации | * | Собрание<br>собственников | б/н                | Голосование идет | <b>21.02.2024</b> 15:00 | 26.02.2024 12:00          | Пенголосовать |  |  |
|    | Порядок приема АОСС по вопросам, поставленным<br>на голосование | * | Собрание<br>собственников | 6/н                | Голосование идет | 21.02.2024 15:00        | 26.02.2024 12:00          | Проголосовать |  |  |
|    | Определить продолжительность голосования                        | * | Собрание<br>собственников | б/н                | Голосование идет | 21.02.2024 15:00        | 26.02.2024 12:00          | Проголосовать |  |  |
|    | Отчет по управляющей организации                                | * | Собрание<br>собственников | б/н                | Голосование идет | <b>21.02.2024</b> 15:00 | 26.02.2024 12:00          | Проголосовать |  |  |

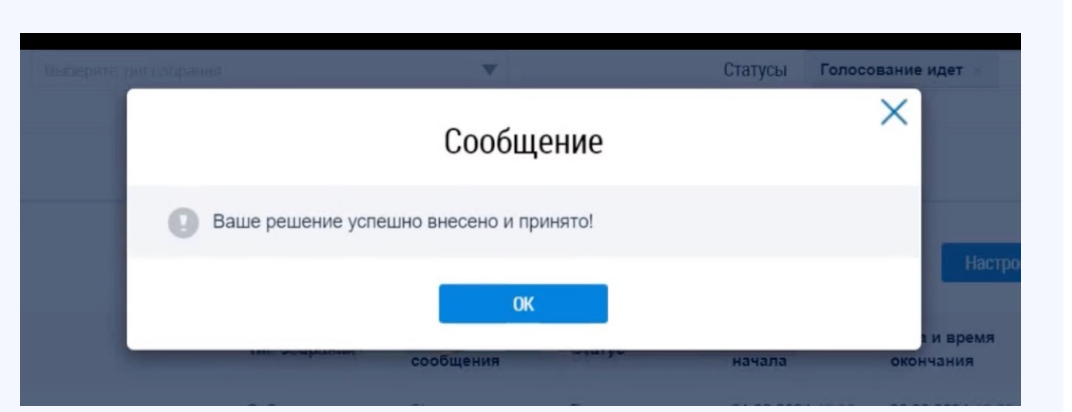

### 5. Выберите одно из решений

### 7. Ваш голос принят!

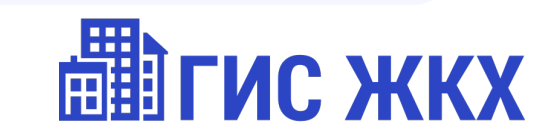